## 九州大学キャリア・就職支援システム利用方法 (求人票検索)

九州大学学務部キャリア・奨学支援課キャリア・就職支援係

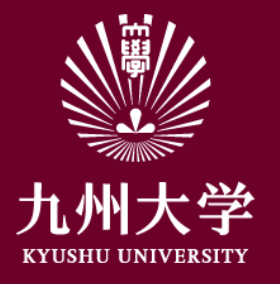

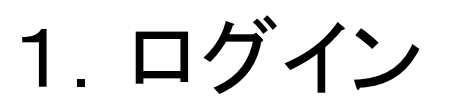

## こちらのURLもしくはQRコードを読み取ってログインしましょう https://uc-student.jp/kyushu-u/

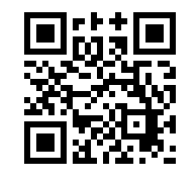

自分のSSO-KIDとパスワードを 入力して「Login」を押してください

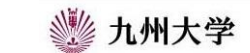

Kyushu University SSO system シングルサインオンシステム

| SSO-KID 🚺  |           |           |
|------------|-----------|-----------|
| Password 🔲 |           |           |
| コーのサービ     | スへの属性送信の同 | 意を取り消します。 |
|            |           |           |

九州大学全学共通ID(SSO-KID)でログイン・サインインして下さい。

ログイン方法が分からない時には

お知らせ / Notification

2020年9月16日より新システムに移行しました。 学内のサービスはこれまでと同様に利用できますが、 学外のサービスはご利用前に情報の送信について 同意いただく必要があります。

Cooperated by Shibboleth学術認証フェデレーション

お問い合せ: 情報統括本部 認証基盤事業室 id-room(at)iiikyushu-u.ac.jp

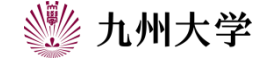

1

## 2. 求人票の見方

求人票を見るためには2つの方法があります。 ①九州大学キャリア・就職支援システムTOPページ からクイック検索欄の「求人票・企業」をクリック

ここでは、企業名や業務内容など 気になるワードを入力して検索することが出来ます。

※求人票は卒業・修了年度に入る直前の3月1日 以降に公開します。

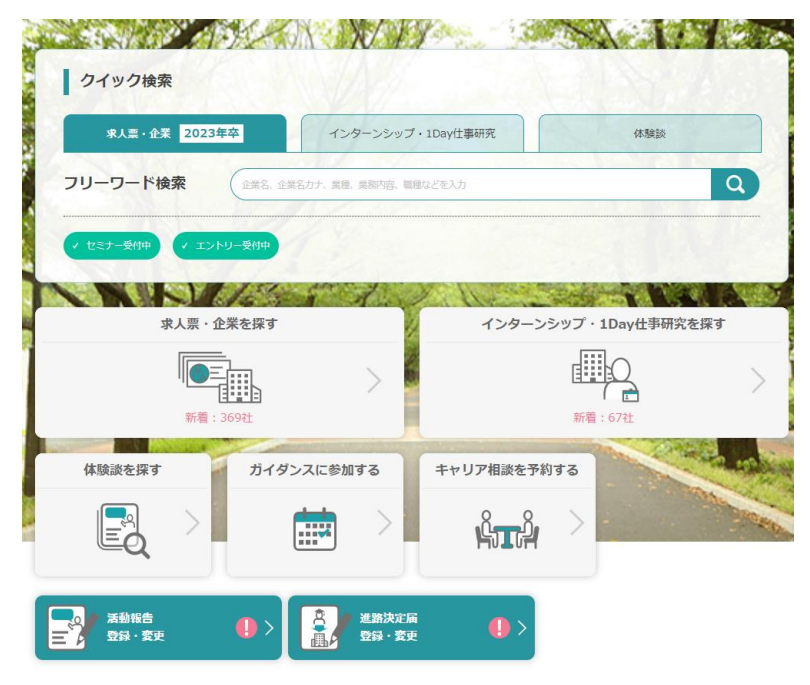

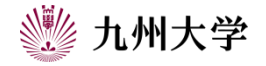

## 2. 求人票の見方

求人票を見るためには2つの方法があります。 ②九州大学キャリア・就職支援システムTOPページ から「求人票・企業を探す」をクリック

ここでは、こだわり条件を選択し、 ①より詳細な条件で検索することが出来ます。

素早く求人票を見たい場合は① 条件を詳しく設定して求人票を見たい場合は② など、使い分けると便利です。

※求人票は卒業・修了年度に入る直前の3月1日 以降に公開します。

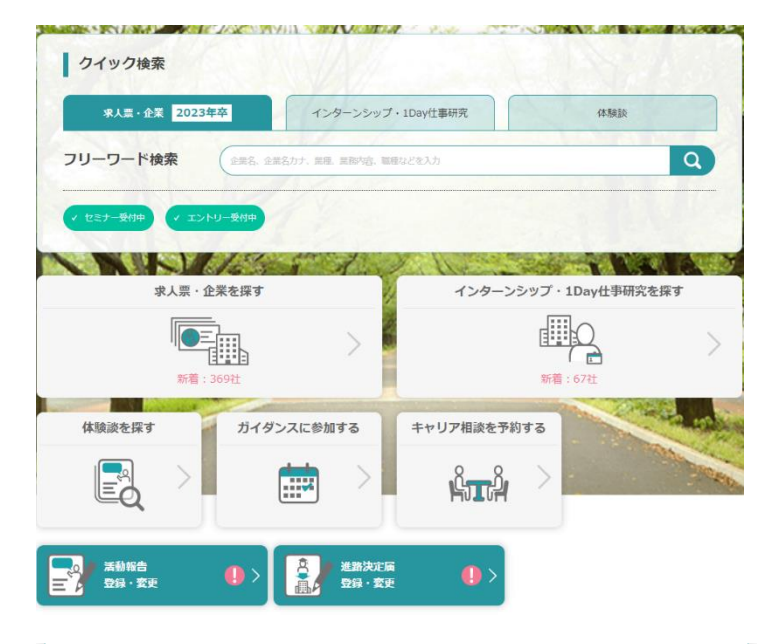

| 条件検索                                      |                                                             |
|-------------------------------------------|-------------------------------------------------------------|
| 業種を選ぶ                                     |                                                             |
| メーカー   商社   IT・情報処理   官公庁・団体   専門・技術サービス第 | エネルギー 金融   流通 サービス   情報(通信・マスコミ) 運輸・倉庫   軟育機則 医療・福祉施設       |
| 職種を選ぶ                                     |                                                             |
| 営業期連   クリエイティブ関連                          | 企画・マーケティング規連     事務・管理規連       IT・ソフトウェア規連     生産・製造・品質管理規連 |
| その他こだわり条件                                 |                                                             |
| 既卒者採用実績あり                                 | 外国人留学生採用実績あり 障がいのある方のための求                                   |
| 応対情報あり                                    | 有効期間外含む                                                     |
|                                           | 検索                                                          |

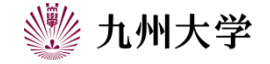